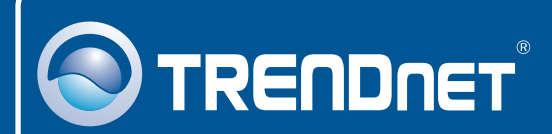

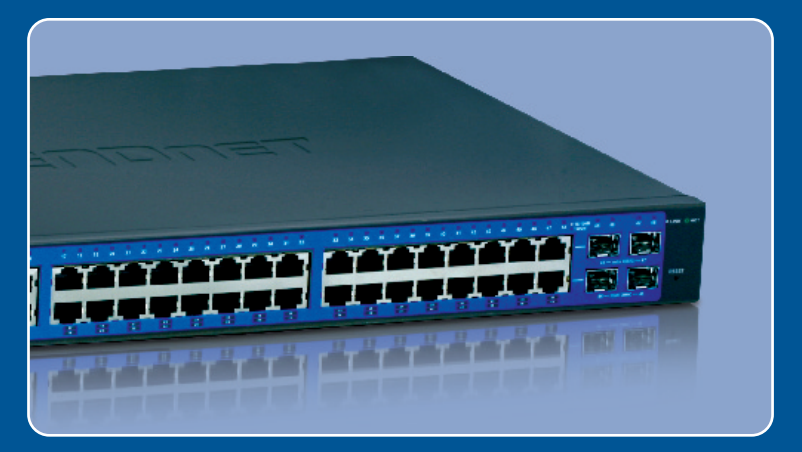

## Guia de Instalação Rápida

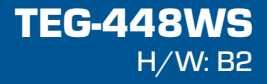

## Índice

| Português                          | 1 |  |
|------------------------------------|---|--|
| 1. Antes de Iniciar                | 1 |  |
| 2. Instalação do Hardware          | 2 |  |
| 3. Utilitario de Gerenciamento Web | 3 |  |
| Troubleshooting                    | 6 |  |

## 1. Antes de Iniciar

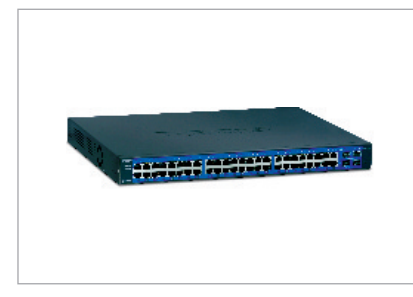

#### Conteúdo da Embalagem

- TEG-448WS
- CD-ROM de Utilitários e Guia do Usuário
- Guia de Instalação Rápida
- 2 suportes de montagem com parafusos
- Calços de borracha
- Cabo de Alimentação Elétrica

#### Requisitos do Sistema

- Web Browser: Internet Explorer (5.0 ou superior)
- Computador com adaptador de rede instalado
- (Opcional) 4 Módulos Mini-GBIC (explo. TEG-MGBSX, TEG-MGBS10, TEG-MGBS40, TEG-MGBS80, TEG-MGBS10D3\_5, TEG-MGBS40D3\_5)

#### Aplicação

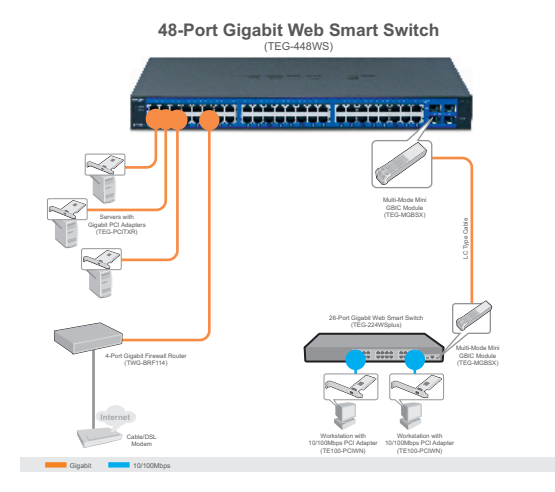

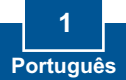

### 2. Instalação do Hardware

#### Nota:

- Depois de completar a instalação do hardware, use o Utilitário Inteligente via Web (Web-based Smart Utility) para configurar o TEG-448WS. Para acessar o Utilitário Inteligente via Web, abra seu navegador, e digite o endereço IP default <u>http://192.168.0.1</u> e a senha default "admin". Certifiquese de que seu computador e o TEG-448WS sejam configurados no mesmo segmento de rede.
- Os slots Mini-GBIC são compartilhados com as portas Gigabit Ethernet 45, 46, 47 e 48. Quando os slots Mini-GBIC estão em uso, as portas Gigabit Ethernet 45, 46, 47 e 48 são desabilitadas.

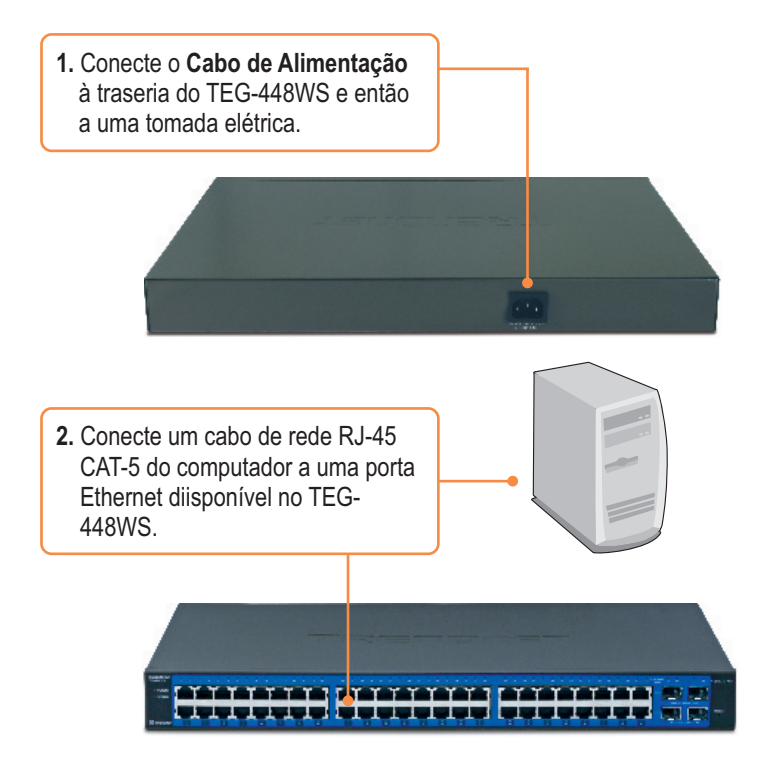

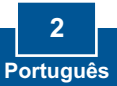

#### 3. Utilitário de Gerenciamento Web

<u>Nota:</u> Se você quiser descobrir facilmente todos os Switches Inteligentes Web na rede, atribua Endereço IP, altere a senha, e atualize para novo firmware e, em seguida, instale o Utilitário de Gerenciamento Web (Web Management Utility). Siga os passos abaixo.

#### Para Usuários Windows

 Insira o CD-ROM de Utilitários (Utility CD-ROM) ino drive de CD-ROM de seu computador e então clique Install Utility (Instalar Utilitário).

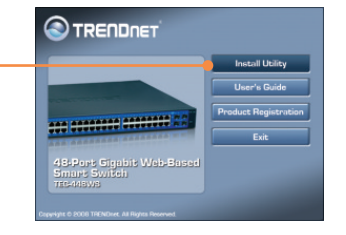

 Siga as instruções do Assistente de Instalação (Installation Wizard). Cligue OK.

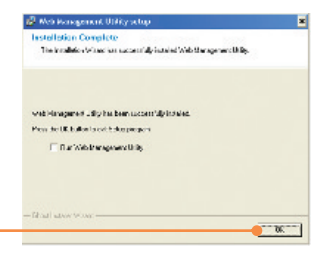

3. Clique Iniciar > Programas > TRENDnet > Utilitário de Gerenciamento de Switch Inteligente Web, e então clique Utilitário de Gerenciamento de Switch Inteligente Web.

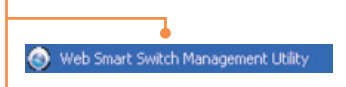

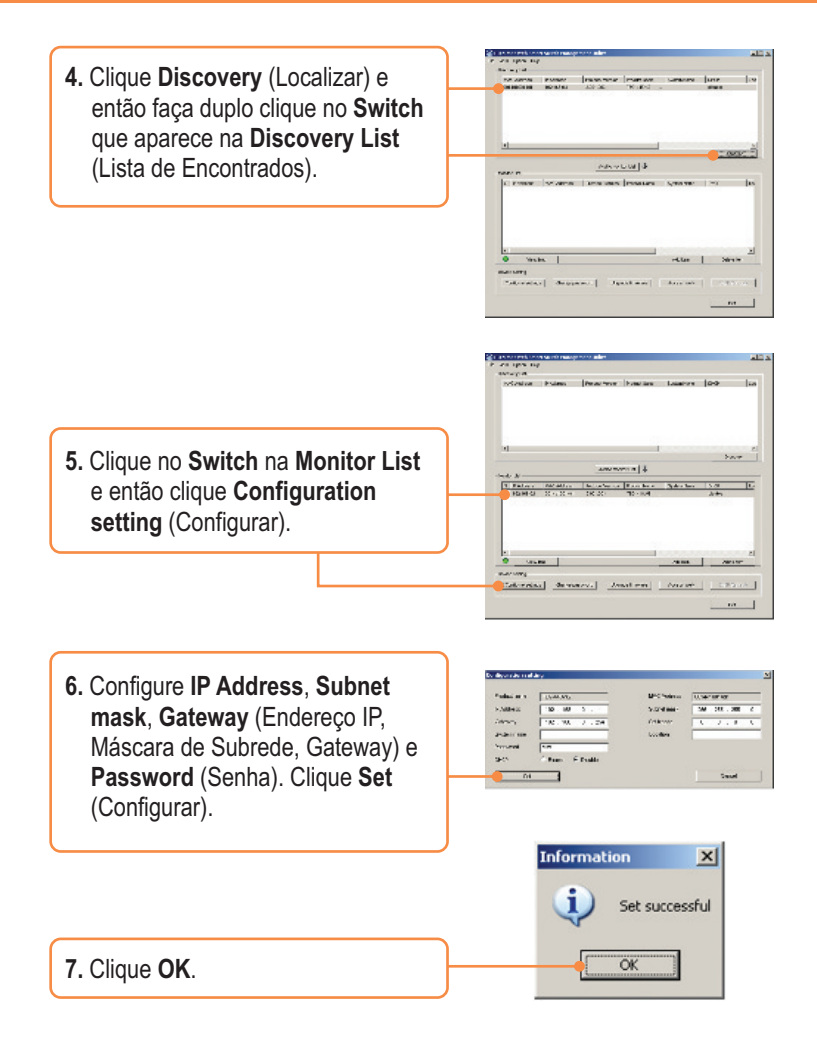

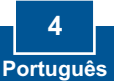

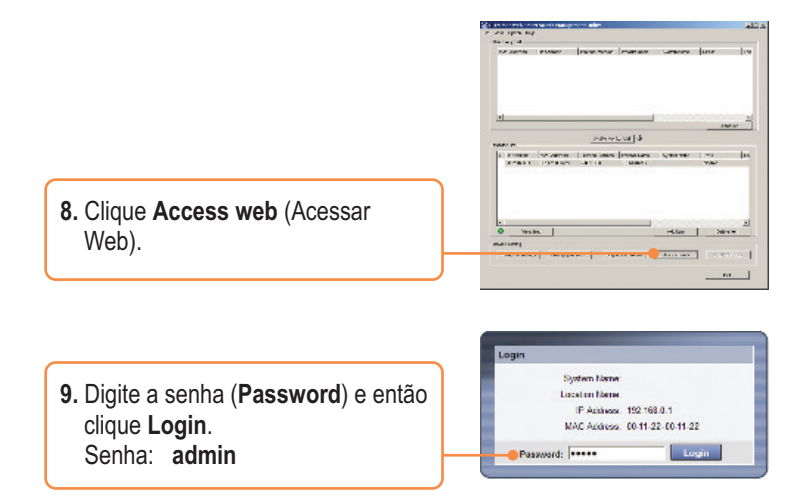

### Sua instalação agora está completa.

Para informações detalhadas sobre esta e outras configurações avançadas do Utilitário Inteligente via Web (Web-based Smart Utility), favor recorrer ao Guia do Usuário incluído no CD-ROM de Utilitários ou ao website da TRENDnet em www.trendnet.com

> Registre Seu Produto Para garantir o alto nível do serviço e suporte ao consumidor, por favor tire um minuto para registrar seu produto Online em: www.trendnet.com/register Agradecemos por ter escolhido TRENDnet

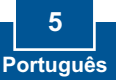

# P1: Depois de conectar o TEG-448WS a uma tomada elétrica, os LEDs não acendem.

**R1:** Verifique a conexão do cabo de alimentação ao TEG-448WS e à tomada. Também verifique se a tomada utilizada está alimentada.

# P2: Depois de instalar o Utilitário de Gerenciamento Web, eu cliquei Discovery e o Utilitário não foi capaz de localizar o TEG-448WS. O que devo fazer?

R2: Certifique-se de que o TEG-448WS está alimentado eletricamente e se todas as conexões estão seguras. Verifique também se o endereço IP de seu computador está no mesmo segmento de rede do TEG-448WS. O endereço IP default do TEG-448WS é <u>http://192.168.0.1</u> e a senha default é "admin".

# P3: Quando eu acesso o TEG-448WS utilizando web browser, recebo uma tela que diz "only one user can login" (apenas um usuário pode acessar). O que devo fazer?

R3: Outro computador está configurando o TEG-448WS. Favor aguardar o outro usuário fazer log off. Se o outro usuário já tiver feito log off e você continuar recebendo a mesma mensagem, então desconecte o cabo de alimentação do TEG-448WS, aguarde 5 segundos, reconecte o cabo de alimentação ao TEG-448WS, aguarde mais 5 segundos, e então tente acessar a página de configuração para login.

# P4: Eu esqueci a senha de administrador. Como faço reset no meu TEG-448WS? R4: Pressione o botão de reset utilizando uma caneta ou um clips por 10 segundos. A senha default é admin.

Se você ainda encontrar problemas ou tiver perguntas referentes a TEG-448WS, favor recorrer ao Guia do Usuário incluso no CD-ROM de Utilitários ou entrar em contato com o Departamento de Suporte Técnico da TRENDnet.

#### Certifications

This equipment has been tested and found to comply with FCC and CE Rules. Operation is subject to the following two conditions:

(1) This device may not cause harmful interference.

(2) This device must accept any interference received. Including interference that may cause undesired operation.

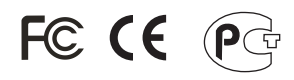

Waste electrical and electronic products must not be disposed of with household waste. Please recycle where facilities exist. Check with you Local Authority or Retailer for recycling advice.

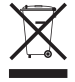

NOTE: THE MANUFACTURER IS NOT RESPONSIBLE FOR ANY RADIO OR TV INTERFERENCE CAUSED BY UNAUTHORIZED MODIFICATIONS TO THIS EQUIPMENT. SUCH MODIFICATIONS COULD VOID THE USER'S AUTHORITY TO OPERATE THE EQUIPMENT.

#### ADVERTENCIA

En todos nuestros equipos se mencionan claramente las caracteristicas del adaptador de alimentacón necesario para su funcionamiento. El uso de un adaptador distinto al mencionado puede producir daños fisicos y/o daños al equipo conectado. El adaptador de alimentación debe operar con voltaje y frecuencia de la energia electrica domiciliaria existente en el pais o zona de instalación.

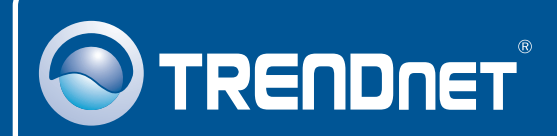

### **Product Warranty Registration**

Please take a moment to register your product online. Go to TRENDnet's website at http://www.trendnet.com/register

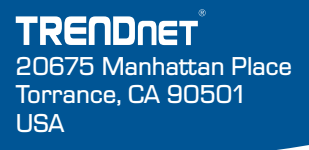

Copyright ©2008. All Rights Reserved. TRENDnet.